RootPro Co.,Ltd.

http://rootpro.jp

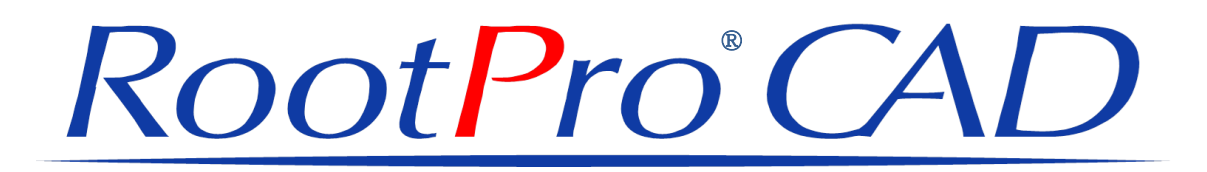

# 〈チュートリアル〉

# [STORY~「用紙」で作図編]

「RootPro CAD」をわかりやすく説明します <2012/11/12 発行>

Copyright(c) 2012 RootPro Co.,Ltd. All Rights Reserved.

| はじめに                           | 2      |
|--------------------------------|--------|
| 「RootPro CAD」の特長               | 2      |
| 「用紙」、「部分図」および「部分図レイアウト」について    | 2      |
| 準備                             | 3      |
| 作図を始める前に準備をします<br>「部分図 2」の削除方法 | 3<br>3 |
| 「用紙」で作図                        | 4      |
| ■「用紙」で作図<br>1.「用紙種類」の確認        | 4<br>4 |
| 2. 「部分図レウアウト」のスケールを設定          | 5      |
| 3. スケールを設定した「部分図レイアウト」に作図      | 6      |
| ■作凶したファイルを保存                   | 9<br>9 |

## はじめに

このたびは、「RootPro CAD」をお使いいただきまして誠にありがとうございます。

この[STORY~「用紙」で作図編]は、初めてお使いになる方にはわかりやすく、長くお使いいただいている方にも新たな発見ができるようなリファレンスとしました。少しでも図面を扱われる方のお役に立てていただければ幸いです。

### 「RootPro CAD」の特長

#### 「用紙」、「部分図」および「部分図レイアウト」について

「RootPro CAD」は、1 つの図面に複数の「用紙」と「部分図」をもつことができます。

「部分図」は、実寸(1/1)の図面で、線や円、文字などの図形を描くことができます。また、スケール(縮尺)や範囲を指定して「用紙」上に配置することができます。「用紙」に配置された「部分図」のことを、「部分図レイアウト」(新規図面では「レイアウト(部分図1)」と表示)と呼びます。

「用紙」は、「部分図レイアウト」を配置したり、「部分図」と同様に線や円、文字を描いたりする ことができます。

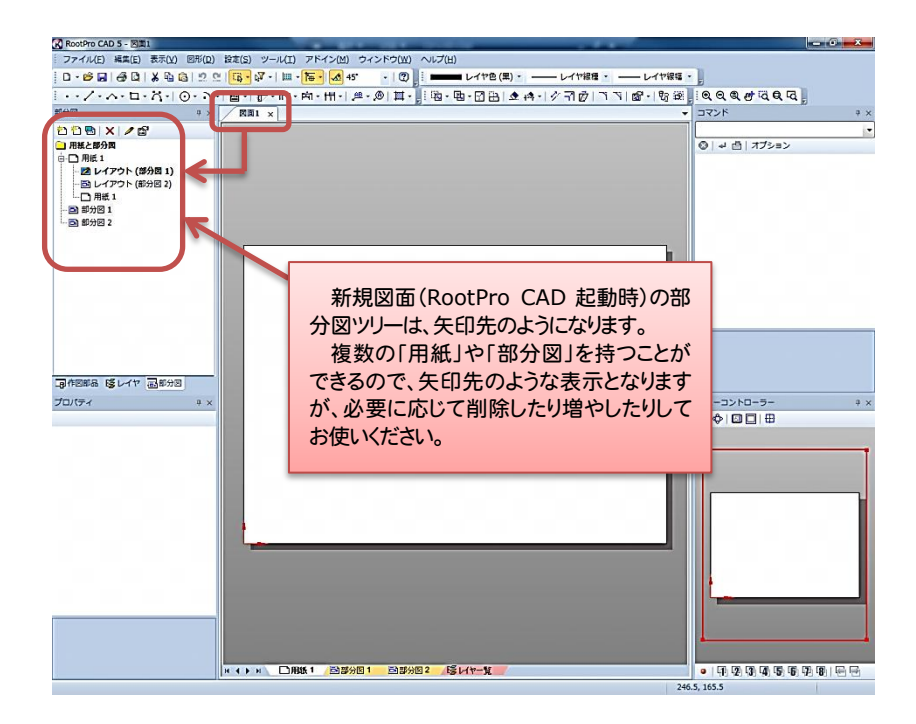

#### [RootPro CAD] 起動時画面

Memo 1: RootPro CAD では、「縮尺」のことを「スケール」と表現してあります。

### 準備

#### 作図を始める前に準備をします

まず、用紙と部分図ツリーをわかりやすく簡略化して説明したいと思いますので、必要のないツリー を削除します。

部分図ツリーウィンドウの「部分図 2」を削除して「用紙」と「レイウアト(部分図 1)」と「部分図 1」だけにします。

#### 「部分図 2」の削除方法([図:1]参照)

部分図ツリーの「部分図 2」でマウスの右ボタンをクリックし、ポップアップメニューから「削除」を 選択して実行してください。(「レイアウト(部分図 2)」も一緒に削除されます。)

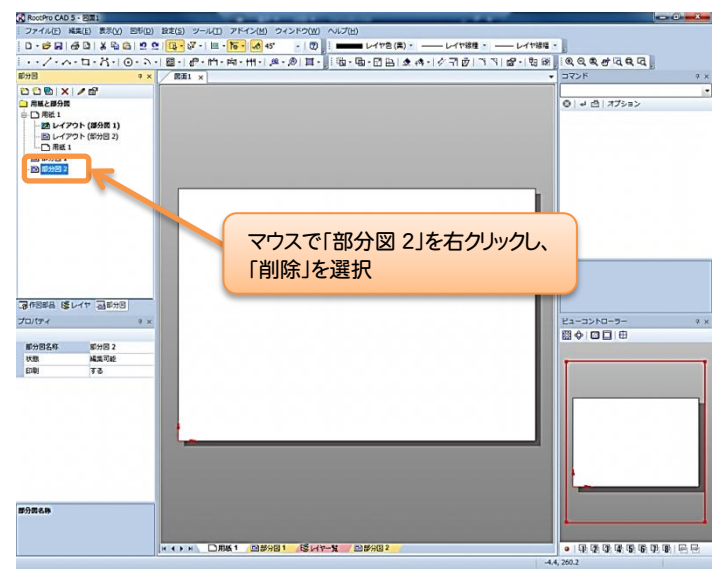

[図:1]

「部分図 2」を削除すると、「用紙」と「レイウアト(部分図 1)」と「部分図 1」のみのツリーになります。([図:2]参照)

| 部分図               | × |
|-------------------|---|
| 🔁 🔁 🖳 🗙 🖉 😭       |   |
| 🧰 用紙と部分図          |   |
| 白 日 用紙 1          |   |
| - 📝 レイアウト (部分図 1) |   |
|                   |   |
|                   |   |
|                   |   |
|                   |   |
|                   |   |
|                   |   |
|                   |   |
|                   |   |
|                   |   |
|                   |   |
|                   |   |

#### [図:2]

これから一緒に作図する [STORY~「用紙」で作図編]では、RootPro CAD 上の「用紙」を表示させた状態で図形を描きます。

## 「用紙」で作図

今回は、「用紙」を表示させた状態で図形を描きます。「用紙」サイズは A3 を用います。描く四角形を 「横 600mm,縦 400mm」とします。

#### ■「用紙」の設定を確認

1. 部分図ツリーの「用紙1」をクリックし、プロパティウィンドウで「用紙種類」が「A3」になって いるか確認してください。([図:3]参照)

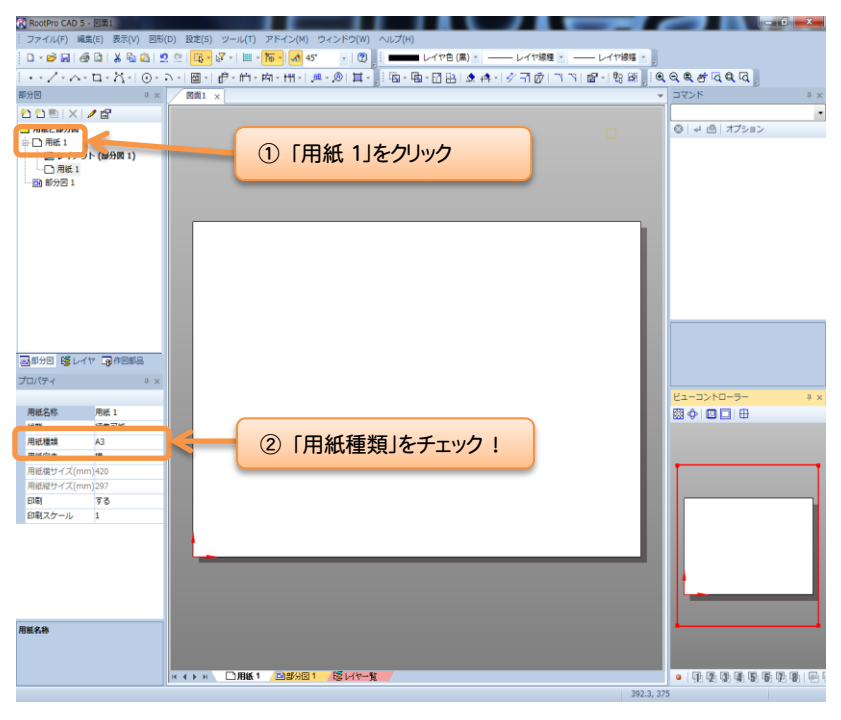

[図:3]

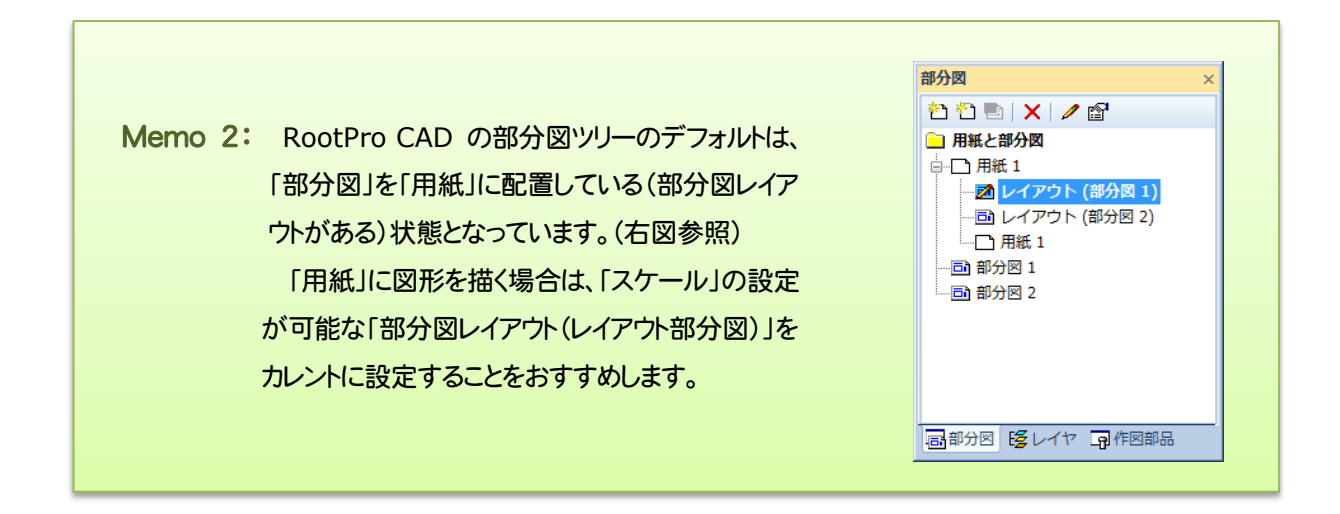

2.「部分図レイアウト」のスケールを設定します。

まず、「レイアウト(部分図1)」にカレントマークがある事を確認します。次にスケール値を設定 します。A3の「用紙」サイズは、「横420mm,縦297mm」です。そのため、今回描きたい四角形(「横 600mm,縦400mm」)をスケール1/1とした場合、A3の「用紙」からはみ出してしまいます。

([図:4]参照)

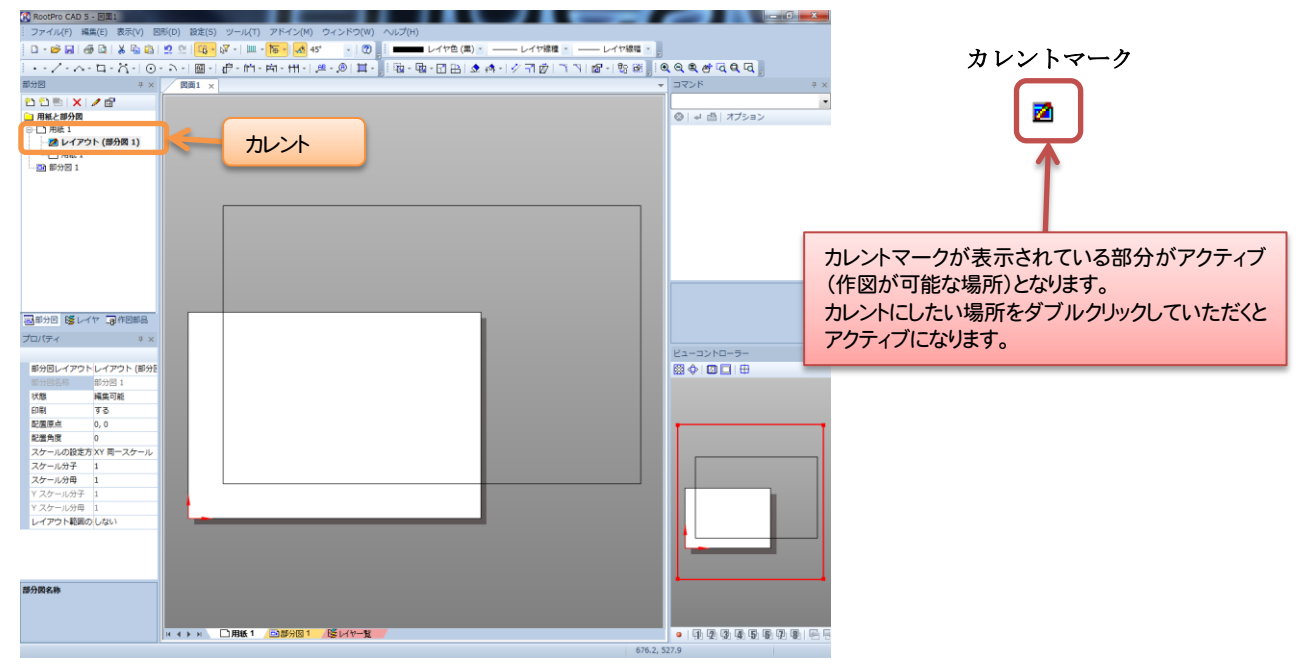

[図:4]

そこで、四角形が「用紙」に収まるように、図形を描く前にスケール値を設定します。プロパテ ィウィンドウをご確認ください。

プロパティウィンドウのスケール分母に「2」と入力すると「1/2」のスケールが「部分図レイア ウト」に設定されます。そこに 1/2 スケールの四角形を想像すると A3 の「用紙」に程よい大きさで 収まります。([図:5]参照)

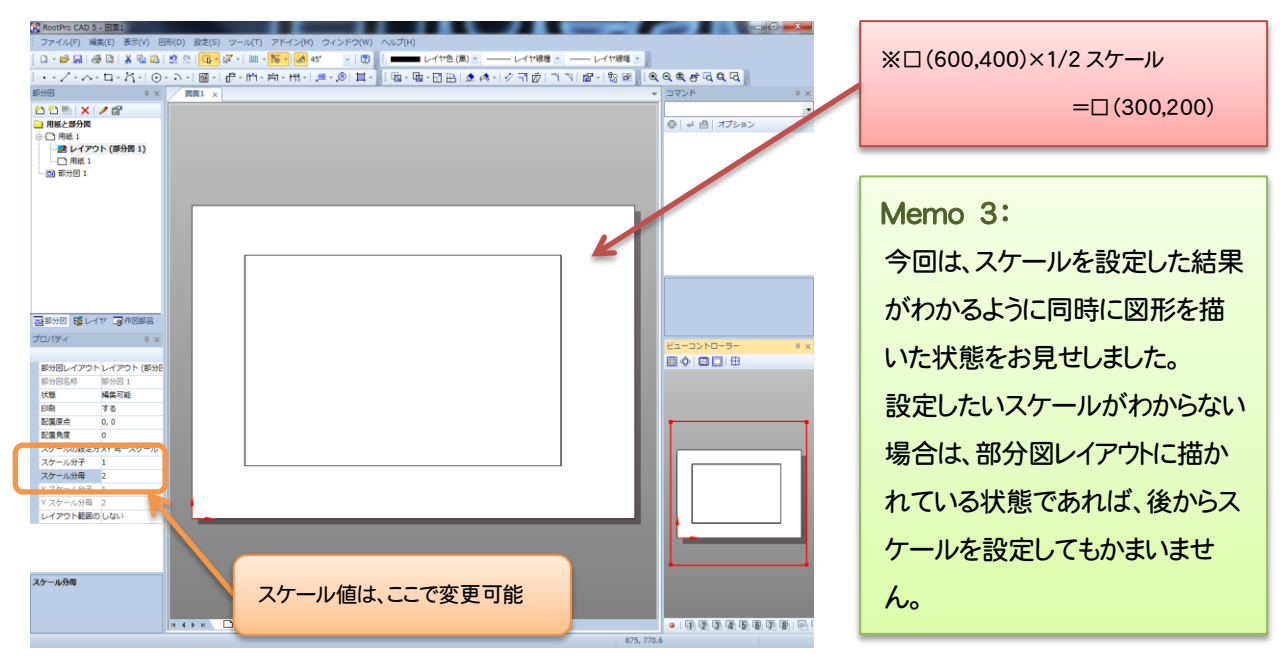

[図:5]

3. スケールを設定した「部分図レイアウト」に作図をします。

スケールを設定した「部分図レイアウト」に作図をする場合は、まずその「部分図レイアウト」 にカレントマークがあるか確認をしてから作図をしてください。

次に、四角形コマンドを使用して、「幅 600、高さ 400」となる四角形を描きます。

四角形コマンドは、「図形」メニューの「多角形」―「四角形」を選択。または、「図形」ツール バーの「四角形」コマンドボタンをクリックしてください。

| 図形        |     |                |              | <b>▼</b> × |
|-----------|-----|----------------|--------------|------------|
| • • / • / | 🗖 - | <-+ ⊙ - ⊃ -+ @ | 「四角形」コマンドボタン | )  🖾 -     |
|           |     |                |              |            |

コマンドウィンドウのコマンドボックスに「四角形」と表示されます。各パラメーター値に下記 のように数値を入力してください。

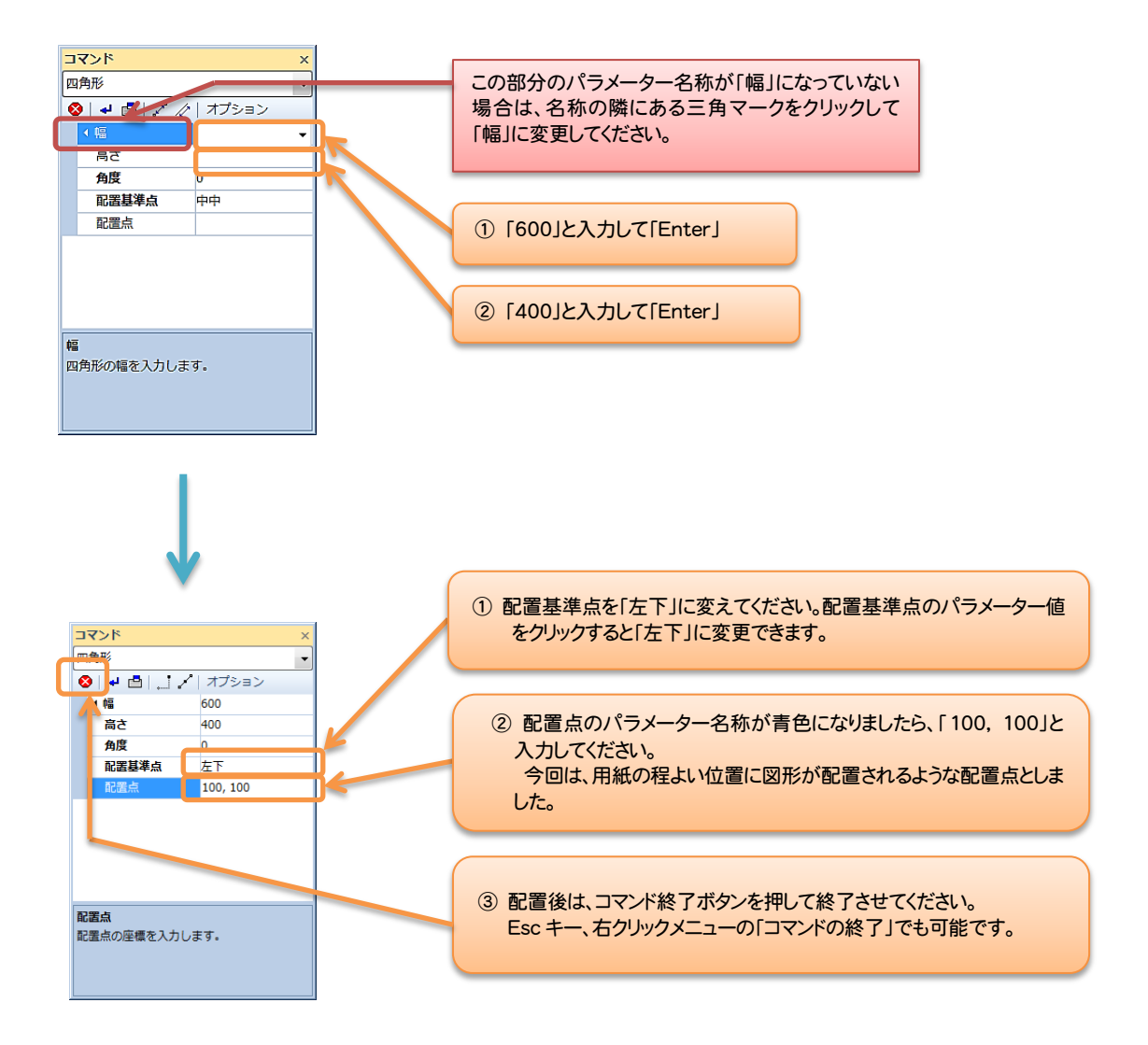

[図:6]は、「部分図レイアウト」に四角形を描いた状態です。

「部分図レイアウト」をアクティブにして「部分図レイアウト」に描いた図形は、「部分図」のデー タとなります。([図:6][図:7]参照)

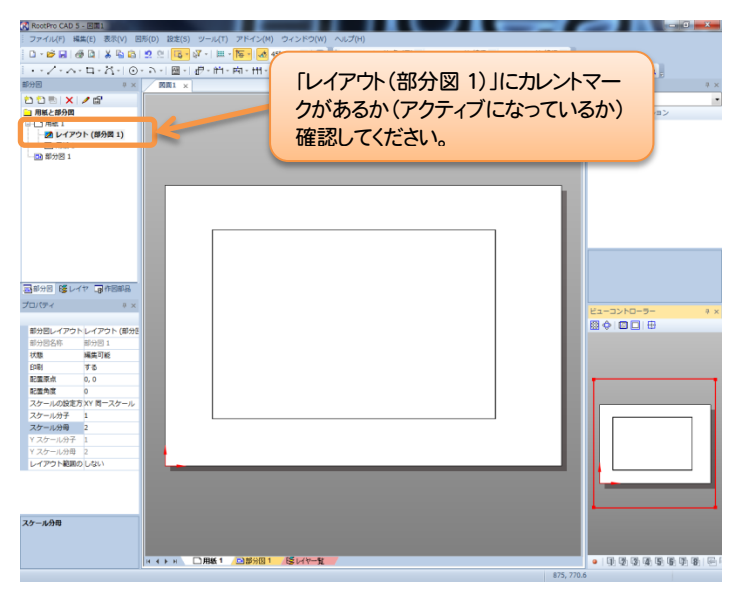

[図:6] 「用紙 1」の「レイアウト(部分図 1)」の表示状態

「用紙 1」の「レイアウト(部 分図 1)」と「部分図 1」を切 り換えた時の比較 Memo 4:

「用紙 1」の「レイアウト(部分図 1)」に描かれた図形は、 「部分図 1」(1/1)のデータになります。また、「部分図 1」 に描いた図形は、「用紙 1」の「レイアウト(部分図 1)」で 表示されます。

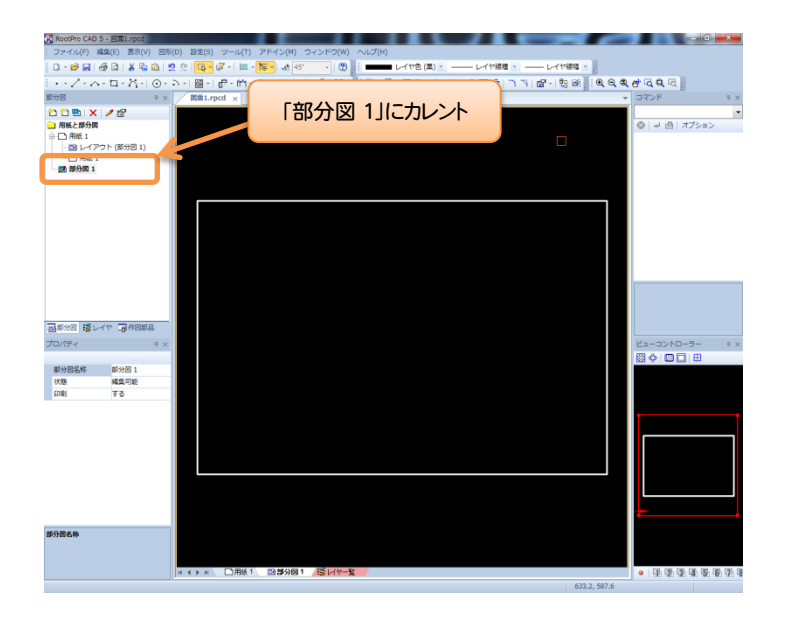

[図:7]「部分図 1」の表示状態

補足1:

RootPro CAD は、「用紙」にある「部分図レイアウト」で「部分図」の図形を表示しています。「部分図レ イアウト」毎のスケール設定が可能ですので、1 つの「用紙」に複数の異なるスケールの「部分図レイアウト」 をもつことができます。

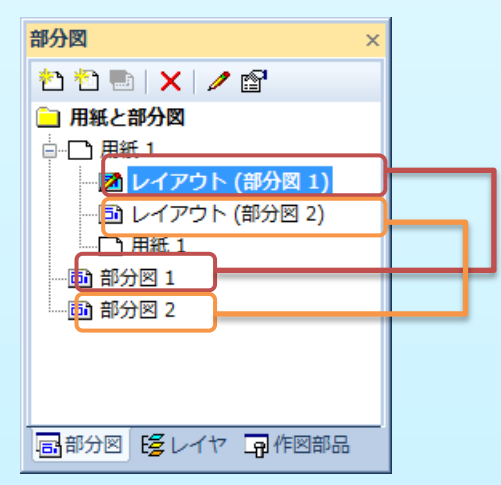

例:[図:8]参照

レイアウト(部分図 1)=1/20 スケール レイアウト(部分図 2)=1/10 スケール レイアウト(部分図 3)=1/5 スケール に設定

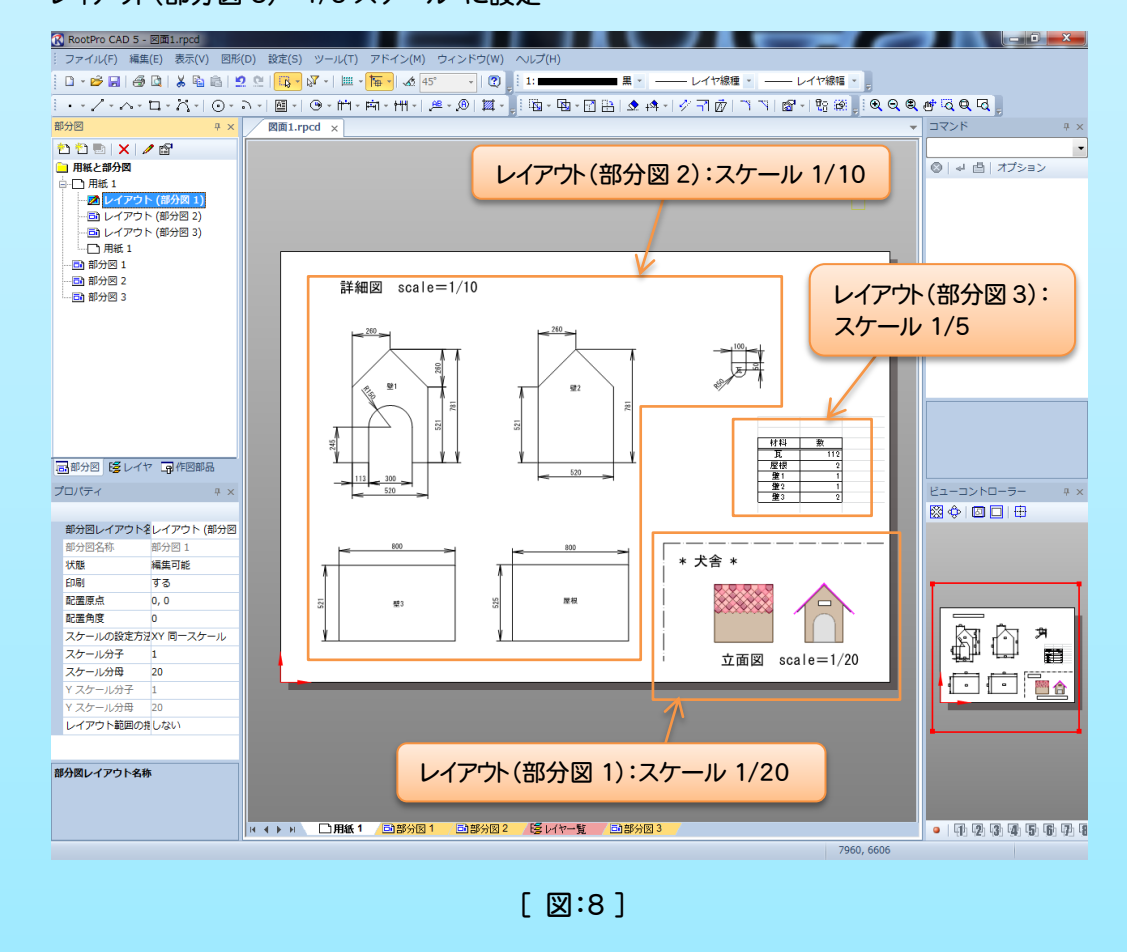

#### ■作図したファイルを保存します

①「ファイル」メニューの「名前を付けて保存」を選んでください。

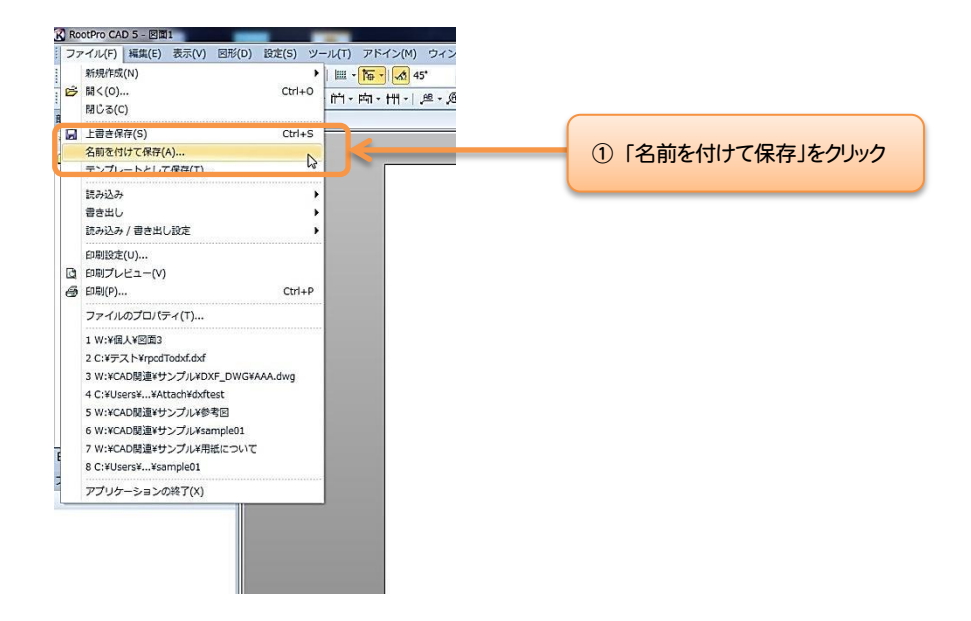

②「名前を付けて保存」ダイアログボックスが表示されます。

保存先を選択し、「ファイル名」ボックスにファイル名を入力します。「ファイルの種類」が「RootPro CAD 図面ファイル (\*.rpcd)」になっていることを確認し、「保存」ボタンをクリックするとファ イルの保存が完了します。

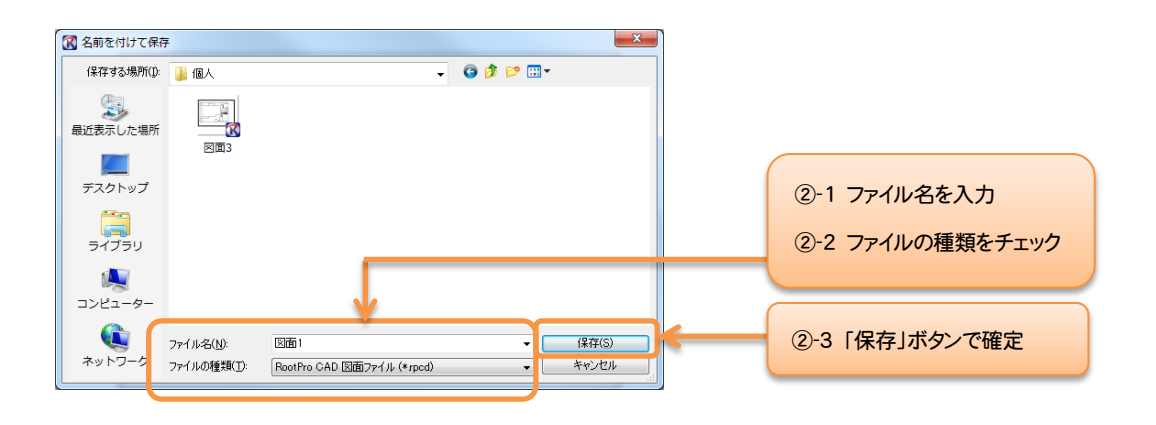

最後に

この[STORY~「用紙」で作図編]は、以上です。

今後も皆様からのご意見・ご要望をいただきながら、さらなる改善と充実をさせた[STORY~編]を 作成していきたいと思いますのでよろしくお願いします。